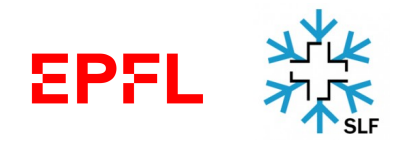

# LABORATORY OF CRYOSPHERIC SCIENCES (CRYOS)

**OpenFOAM** Tutorial Project

# Running a snow transport simulation with snowBedFoam 1.0.: Guidelines

Developed for OpenFOAM version 2.3.0.

*Author:* Océane Hames Supervisors: Mahdi Jafari Michael Lehning

Thursday 22<sup>nd</sup> July, 2021

# Contents

| 1                                     | Legend & Symbols                                |                                                                         |    |  |  |  |  |
|---------------------------------------|-------------------------------------------------|-------------------------------------------------------------------------|----|--|--|--|--|
| 2                                     | Introduction                                    |                                                                         |    |  |  |  |  |
| 3                                     | Installing the core softwares                   |                                                                         |    |  |  |  |  |
|                                       | 3.1                                             | OpenFOAM v2.3.0.                                                        | 3  |  |  |  |  |
|                                       |                                                 | 3.1.1 CRYOS-OF Snow transport model                                     | 4  |  |  |  |  |
| 4                                     | Meshing Procedure (before OpenFOAM)             |                                                                         |    |  |  |  |  |
|                                       | 4.1                                             | Generating STL file                                                     | 5  |  |  |  |  |
|                                       | 4.2                                             | Meshing software                                                        | 5  |  |  |  |  |
| 5                                     | Running a case with OpenFOAM: General Procedure |                                                                         |    |  |  |  |  |
|                                       | 5.1                                             | Case structure                                                          | 5  |  |  |  |  |
|                                       | 5.2                                             | Main Steps                                                              |    |  |  |  |  |
|                                       | 5.3                                             | Forums                                                                  | 7  |  |  |  |  |
| 6                                     | Before the OpenFOAM run: Pre-Processing 7       |                                                                         |    |  |  |  |  |
|                                       | 6.1                                             | Mesh set-up                                                             | 7  |  |  |  |  |
|                                       |                                                 | 6.1.1 Conversion to appropriate mesh format                             | 7  |  |  |  |  |
|                                       |                                                 | 6.1.2 Renaming patches and defining their types                         | 8  |  |  |  |  |
|                                       | 6.2                                             | 5.2 Flow and particle parameters                                        |    |  |  |  |  |
|                                       |                                                 | 6.2.1 Setting up the snow particle properties: kinematicCloudProperties | 8  |  |  |  |  |
|                                       |                                                 | 6.2.2 Setting up the flow properties: turbulenceProperties              | 12 |  |  |  |  |
|                                       | 6.3                                             | General simulation settings                                             | 15 |  |  |  |  |
|                                       |                                                 | 6.3.1 controlDict                                                       | 15 |  |  |  |  |
|                                       |                                                 | 6.3.2 setUp file                                                        | 15 |  |  |  |  |
| 6.4 Running in parallel: decomposePar |                                                 | Running in parallel: decomposePar                                       | 15 |  |  |  |  |

|   | 6.5 Launching the simulation                                                              | 18              |  |
|---|-------------------------------------------------------------------------------------------|-----------------|--|
| 7 | During the OpenFOAM run: Check                                                            | 18              |  |
|   | 7.1 Courant Number                                                                        | 18              |  |
|   | After the OpenFOAM run: Post-Processing                                                   |                 |  |
| 8 | After the OpenFOAM run: Post-Processing                                                   | 19              |  |
| 8 | After the OpenFOAM run: Post-Processing                                                   | 19              |  |
| 8 | After the OpenFOAM run: Post-Processing         8.1 Reconstructing the simulation results | <b>19</b><br>19 |  |

## 1 Legend & Symbols

OpenFOAM terminal command (within OpenFOAM environment)

regular Linux terminal command

OpenFOAM dictionary name

OpenFOAM-related variable

Figure X-00, with X the figure and 00 the line number

# 2 Introduction

The present document contains guidelines to run simulations with the aeolian snow transport model that was implemented in the open source computational fluid dynamics (CFD) software OpenFOAM (OF). The model code was developed in the context of a master thesis within the CRYOS Laboratory of the Ecole Polytechnique Fédérale de Lausanne (EPFL) and the WSL Institute for Snow and Avalanche Research SLF, Switzerland. Two submodels were added to the original OpenFOAM Lagrangian library to simulate the transport of snow particles by the wind, in particular for medium- (saltation) and small-sized (suspension) particles. The theoretical framework for snow transport processes and their related mathematical expressions, in addition to the OpenFOAM scripts embedding the different submodels for snow movement can be found in a complementary tutorial. The present document explains in details how to install OpenFOAM and run a standard snow transport case with the software.

# **3** Installing the core softwares

The standard version of the OpenFOAM software needs to be installed prior to running simulations with the *snowBedFoam 1.0.* model. It is recommended to employ a Linux system for running OpenFOAM. The installation guidelines that follow are meant for a computer running with Ubuntu 18.04 of the Linux distribution; they may slightly vary depending on the Linux version that is used.

## **3.1 OpenFOAM v2.3.0.**

The Eulerian-Lagrangian snow transport model that we developed is implemented in the version 2.3.0. of OpenFOAM. This version can be installed following the same guidelines as

for OpenFOAM 2.3.1: the only difference is to replace the 1 by 0 in the version number. To install OpenFOAM, do as follows:

**1.** Follow instructions for the given website, but with replacing 2.3.1. by 2.3.0: *https://openfoamwiki.net/index.php/Installation/Linux/OpenFOAM-2.3.1/Ubuntu*#Ubuntu\_18.04

**2.** Download the Source Pack for OpenFOAM 2.3.0 at:

https://openfoam.org/download/2-3-0-source

**3.** Copy the following line in your .bashrc file to set-up the OpenFOAM environment (should be done automatically if the guidelines are followed properly):

alias of230='source \$HOME/OpenFOAM/OpenFOAM-2.3.0/etc/bashrc WM\_NCOMPPROCS=10 WM\_MPLIB=SYSTEMOPENMPI; export WM\_CC=gcc-5; export WM\_CXX=g++-5'

Once OpenFOAM is installed, the customized libraries can be added to the standard version of the model.

# 3.1.1 CRYOS-OF Snow transport model

In order to add the CRYOS aeolian snow transport model to the standard version of OpenFOAM 2.3.0, it is needed to copy within the **user** folder the modified version of the Lagrangian library (available on GitHub, see instructions at the end of this document). This directory can be created by typing in the terminal (with the OpenFOAM environment):

mkdir -p \$WM\_PROJECT\_USER\_DIR

Within this directory, copy the *src*, *run* and *applications* folders adapted to snow transport modelling and available on GitHub. Then, compile by running the commands:

of230 (to set-up the OF environment)

./wclean (to clean all the files that were compiled)

./wmake libso (to compile all the libraries)

./wmake libso (to have a summary of the compilation)

These commands need to be ran successively within the *src/lagrangianCRYOS/* folder inside the 1) *distributionModelsTriple* and 2) *intermediateCRYOS* subfolders. Once this is done, go into the *applications/solvers/snowBedFoam* folder and run the following commands:

./Allwclean (to clean all the files that were compiled)

./Allwmake (to compile all the libraries)

If there are any errors occurring during the compilation, their origin and type will appear in red

on the terminal window.

# 4 Meshing Procedure (before OpenFOAM)

# 4.1 Generating STL file

In order to create the specific topography on which the snowBedFoam solver is run, it is necessary to create a tri-dimensional representation of it. To do so, we created a STL file based on the ASC files of the sea ice relief. Multiple tri-surface format files exist - their type depends on the software that is employed to generate the mesh.

# 4.2 Meshing software

OpenFOAM supplies several meshing softwares such as SnappyHexMesh (*https://cfd.direct/openfoam/user-guide/v6-snappyhexmesh/*) or cfMesh (*https://cfmesh.com/cfmesh/*): more information is given on their respective websites. cfMesh has the advantage to allow parallel processing and a more automatized procedure, which can be a interesting depending on the situation. We employed the meshing software ANSYS® mesher because more familiar with the latter.

# 5 Running a case with OpenFOAM: General Procedure

## 5.1 Case structure

Before starting, note that it is always necessary to type the command of230 to set up the OpenFOAM environment. The simulation cases are located in the **run** folder of the user folder (accessible directly through the **run** command). We provided in our code repository a case example called "exampleCase" which should be copied inside the latter. To understand the structure of OpenFOAM cases, it is very useful to read the general OpenFOAM guide and more especially the case structure page at:

https://cfd.direct/openfoam/user-guide/v6-case-file-structure/.

To roughly summarize, the **constant** directory contains all the files related to flow and particle settings. This is where the flow (turbulenceProperties, Figure 8) and particle (kinematicCloudProperties, Figures 4-7) properties are controlled. The **system** directory contains all the files related to general simulation set-up such as start and end time, timestep etc.

located in the controlDict file (Figure 9). It is also in the **system** directory that pre-processing scripts such as decomposeParDict (Figure 11) or createPatchDict (Figures 2-3) are found. Finally, in the **0** directory are found for each computational variable (pressure, velocity, k,  $\epsilon$  and others) the boundary conditions specified at every patch at the initial timestep. When running the simulations, some additional time directories are added with the variable values computed by OpenFOAM. They are many options possible and it is generally time-consuming to figure out the correct set of BCs: several tests are needed, for which the pressure and velocity behaviour should be thoroughly checked within the whole domain. Additional files directly located in the case directory such as Allrunp (Figure 1) or Allrun are used to call one by one the necessary applications to run a simulation. Basically, the whole simulation routine can be saved in one file (in our case: Allrunp to be ran in parallel) that can be run with the command ./file\_name. The computer executes line by line the commands stored in these files. There are a good way to remember exactly the steps to run a case. In the next sections, we refer to the execution lines of the Allrunp file in Fig.1 to describe the main steps.

```
1
    #!/bin/sh
 2
     cd ${0%/*} || exit 1
                             # run from this directory
 3
 4
     # Source tutorial run functions
 5
     . $WM PROJECT DIR/bin/tools/RunFunctions
 6
 7
     rm -r log.*
 8
     rm -r *.obj
 g
10
     # Get application directory
     application=`getApplication`
11
     echo $application
12
13
     ## Get the number of processors to run on from system/decomposeParDict
14
15
     nProc=$(getNumberOfProcessors)
     echo "the number of processors to run on from system/decomposeParDict: $nProc
16
17
18
     # Create mesh
19
     runApplication fluent3DMeshToFoam MOSAiC seaice.msh
20
21
     # Re-assign the patches
     runApplication createPatch -overwrite
22
23
24
     # Distribute domain among processors
25
     runApplication decomposePar
26
27
     # Run snow transport model
28
     runApplication mpirun -np $nProc $application -parallel
```

Figure 1: Example of Allrunp file to run sea ice simulations.

# 5.2 Main Steps

To run an OpenFOAM simulation, it is first necessary to create the mesh on which to run the simulations. This is doable with several softwares, as described above (Section 4.2). Once the mesh is created, there is a need to translate it into an OpenFOAM mesh format (Fig.1-*19*) and to re-define the boundary conditions (if a non-OpenFOAM meshing software is used, Fig.1-22). Then, the mesh in the appropriate format can be decomposed on several processors (Fig.1-25) . Once this is done, the CFD solver snowBedFoam can be run (Fig.1-28) . Most of the data analysis and visualization occurs with Paraview which is one of the third parties softwares of OpenFOAM. The main steps are described in more details hereafter.

#### 5.3 Forums

There are many questions that have been asked and answered through online forums. The main one is called CFD-Online (*https://www.cfd-online.com*). If issues are encountered, the first resource is to look up there. Open source softwares such as OpenFOAM have the advantage to have a strong user community which is ready to help.

# 6 Before the OpenFOAM run: Pre-Processing

The main steps for pre-processing a simulation case are summarized in this section. The purpose here is to show the set-up for our snow transport simulations rather than fully detail all the OpenFOAM option settings: there is an infinity of them and it is better to refer to the OpenFOAM official guide for more information.

## 6.1 Mesh set-up

## 6.1.1 Conversion to appropriate mesh format

Once that the mesh has been imported as a .msh file directly from ANSYS mesher, it can be converted into an OpenFOAM mesh via the command fluent3DToFoam *mesh\_name.msh*. The mesh coordinates and boundary types can be investigated into the folder **constant/polyMesh**. More especially in the boundary file, the names and the types of the patches can be read as well as the number of constitutive cells. Note that this command may vary depending on the meshing software that is used. The appropriate commands are stated in the official documentation.

# 6.1.2 Renaming patches and defining their types

Once that the mesh is in the appropriate OF format, all the patches should be given a right name and boundary condition with the command createPatch-overwrite. This command invokes the createPatchDict dictionary (Figures 2-3) into which the user can specify the accurate names needed for each patch and the correct boundary conditions. Note that this step is also mesher-dependent. The createPatchDict dictionary allows to link the cyclic patches together (defining the exact correspondance between cells) such as in line 43-44 of Figure 2. Regarding the renaming of the patches, names such as xMin (Fig.2-39) and xMax (Fig. 2-57) are a good option for the patches perpendicular to the x-axis while yMin (Fig.3-75) and yMax (Fig. 3-91) are suited for the patches perpendicular to the y-axis. These settings depend on the preferences of the user, however.

Once that the patch names have been changed, the mesh quality can be checked through the command checkMesh -allGeometry -allTopology. This tells directly if the mesh is OK or not. If the expression "Mesh OK" does not appear at the end of the command, this means that the simulations are going to blow up and the results will not be consistent. If the mesh-check did not work, it is necessary to go back to ANSYS mesher (or other) and to re-create the mesh. Usually a solution consists in using smaller cell dimensions.

## 6.2 Flow and particle parameters

In order to set up the flow and particle parameters, the kinematicCloudProperties and turbulenceProperties dictionaries located in the **constant** subfolder are used. Here, the particle properties correspond to the ones of snow but they can be easily changed to any kind of material that is needed for the simulations.

## 6.2.1 Setting up the snow particle properties: kinematicCloudProperties

In the **constant** folder, the kinematicCloudProperties file controls all the simulation settings related to the snow particles model, as shown in Figures 4 to 7. Note that the variables with a \$ symbol in front are defined in the setUp file within the simulation case folder.

At first, when testing the flow, it is important to put the coupling (Fig.4-24) and active (Fig.4-23) settings to false. This will totally delete the production of particles and allow to restrictly study the flow field. To summarize, the aerodynamic lift of snow can be activated and set up with the logLawShearStress option of the sub-model

1 \*\_\_\_\_ 2 ========= 3 F ield OpenFOAM: The Open Source CFD Toolbox \\ 1 4 0 peration Version: 2.1.x 5 www.OpenFOAM.org A nd Web: 6 \\/ M anipulation 7 \\*--. . . . . . . . . . . . . . . FoamFile 8 9 { 10 version 2.0; 11 format ascii; 12 dictionary; class 13 object createPatchDict; 14 } 15 // This application/dictionary controls: 16 17 // - optional: create new patches from boundary faces (either given as 18 11 a set of patches or as a faceSet) 19 // - always: order faces on coupled patches such that they are opposite. This 20 is done for all coupled faces, not just for any patches created. 11 21 // - optional: synchronise points on coupled patches. 22 // - always: remove zero-sized (non-coupled) patches (that were not added) 23 24 // 1. Create cyclic: 25 - specify where the faces should come from 11 26 // - specify the type of cyclic. If a rotational specify the rotationAxis 27 and centre to make matching easier // 28 // - always create both halves in one invocation with correct 'neighbourPatch' 29 11 setting 30 // - optionally pointSync true to guarantee points to line up. 31 32 pointSync false; 33 34 // Patches to create. 35 patches 36 ( 37 { 38 // Name of new patch 39 name xMin; 40 // Dictionary to construct new patch from 41 patchInfo 42 43 type cyclic; 44 neighbourPatch xMax; 45 46 unknown; transform 47 matchTolerance 0.01; 48 } 49 // How to construct: either from 'patches' or 'set' 50 constructFrom patches; 51 52 // If constructFrom = patches : names of patches. Wildcards allowed. 53 patches (xMi); 54 } 55 { // Name of new patch 56 57 name xMax;

Figure 2: Example of createPatchDict file, lines 1 to 57.

bedAerodynamicLiftInjectionModel (Fig.6-7, lines 158-183). The patch where the particles should be lifted from (here, snowBed) is defined as well as the way shear stress should be computed (tauLogLaw, false for universal shear stress computation). The diameter properties (including statistical distributions for random sampling) as well as the time when

```
58
 59
             // Dictionary to construct new patch from
60
             patchInfo
 61
             {
                 type cyclic;
62
63
                 neighbourPatch xMin;
64
                                 unknown;//rotational;
65
                 transform
66
                 matchTolerance 0.01;
67
             }
 68
             // How to construct: either from 'patches' or 'set'
 69
             constructFrom patches;
 70
             // If constructFrom = patches : names of patches. Wildcards allowed.
 71
             patches (xMi shadow);
 72
         }
         {
 73
 74
             // Name of new patch
 75
             name yMin;
 76
             // Dictionary to construct new patch from
 77
             patchInfo
 78
79
                 type cyclic;
80
                 neighbourPatch yMax;
81
                 transform unknown;
                 matchTolerance 0.01;
82
83
             }
84
             // How to construct: either from 'patches' or 'set'
85
             constructFrom patches;
86
             // If constructFrom = patches : names of patches. Wildcards allowed.
87
             patches (yMi);
88
         }
89
         {
90
             // Name of new patch
91
             name yMax;
 92
             // Dictionary to construct new patch from
93
             patchInfo
 94
             {
95
                 type cyclic;
 96
                 neighbourPatch yMin;
97
                 transform unknown; //rotational;
 98
             matchTolerance 0.01;
99
             }
100
             // How to construct: either from 'patches' or 'set'
101
             constructFrom patches;
102
             // If constructFrom = patches : names of patches. Wildcards allowed.
103
             patches (yMi_shadow);
104
         }
105
     );
        106
     11
```

Figure 3: Example of createPatchDict file, lines 58 to 106

particles should start to be injected (start of activation, SOA) are also defined in the submodel coefficients. Similarly, the splashing-rebounding of particles can be controlled with the patchInteractionModel parameters (Figures 5-6, lines 100-147). Several parameters can be set in this file such as the maximum probability of rebound  $P_r$  or the rebounding restitution coefficient. These parameters are detailed in the implementation tutorial complementary to the present one, together with the equations involving them. Finally, in case some precipitation particles need to be added, it is important to uncomment the model1 in the injectionModels sub-section as show in Figure 5, lines 70-95. The massTotal is computed based on the total

number of particles that should be injected within *duration* seconds. Based on the mean particle diameter specified in *expectation*, the total particle volume can be found and then the mass to be injected can be derived using the particle density.

```
1
2
                                -----*- C++ -*-----
       _____
                                3
                 F ield
                                  OpenFOAM: The Open Source CFD Toolbox
       \boldsymbol{\Lambda}
 4
                 0 peration
                                  Version: 2.3.0
                                            www.OpenFOAM.org
 5
                 A nd
                                  Web:
 6
                 M anipulation
          \langle \rangle
                                7
                                     8
     FoamFile
 9
     {
10
        version
                    2.0;
11
        format
                    ascii;
12
        class
                    dictionary;
13
        location
                    "constant"
14
        object
                    kinematicCloudProperties;
15
     }
                     // *
           * *
16
17
     #include
                    "../setUp" // include file with all the settings
18
19
     // NUMERICAL SETTINGS
20
     solution
21
     {
22
         // Activation of particles and coupling method
23
        active
                        true;//false; // activation of particles
24
                        true;//false; //two-way coupling
        coupled
        transient
25
                        yes;
26
        cellValueSourceCorrection on;
27
28
        // Interpolation method
29
        interpolationSchemes
30
         {
31
             rho
                            cell:
32
            U
                            cellPoint;
33
                            cell;
            mu
34
        }
35
36
         // Integration method
37
        integrationSchemes
38
         {
39
             П
                            analytical; //Euler;
40
        }
41
42
        // Relaxation
43
        sourceTerms
44
         {
45
             schemes
46
             {
                U semiImplicit 0.5; //the number is relaxCoeff for the field
47
48
             }
49
        }
50
     ļ
     // FLOW PROPERTIES
51
52
     constantProperties
53
     {
54
         rho0
                        $rhoPar;
55
        Omega0
                        (0 \ 0 \ 0);
56
        alphaMax
                        1;
57
     }
```

Figure 4: kinematicCloudProperties file, lines 1 to 57.

```
// PARTICLE SUBMODELS
 58
 59
      subModels
 60
      {
 61
          // Acting forces
 62
          particleForces
 63
          {
 64
               sphereDrag;
 65
 66
              gravity;
 67
          }
 68
 69
          // Injection models
 70
          injectionModels
 71
          {
 72
               model1
 73
               {
 74
                                    patchInjection;
                   type
 75
                   parcelBasisType mass;
 76
                   patchName
                                    atmosphere;
                                                    //patch for injecting particles
 77
                   Ū0
                                   (0 \ 0 \ -1.544);
                                                    //terminal fall velocity
 78
                   sizeDistribution
                                                    //particle size distribution
 79
                   {
 80
                       type
                                    normal;
                       normalDistribution
 81
 82
                        {
 83
                            expectation 0.0002;
                            variance 0.00005;
 84
 85
                            minValue 5e-5;
 86
                            maxValue 0.0005;
 87
                       }
 88
                   }
 89
                   flowRateProfile constant 1;
                                                   //flow rate
 90
                                    3543.45;
                                                   //kg. Mass injected in "duration"
                   massTotal
 91
                   SOI
                                    0;
                   duration
 92
                                    3600;
                                                   //s. Time duration where massTotal is
                                                                                               Z
                   injected.
 93
                   parcelsPerSecond 0.05e6;
                                                   //number of particles per s.
 94
               }
 95
          }
 96
           // Particle dispersion model
 97
          dispersionModel none;
 98
 99
          // Rebound-splash of snow particles
100
          patchInteractionModel
                                    localInteractionStickReboundSplash; //none;
101
           {\tt localInteractionStickReboundSplashCoeffs}
102
103
          {
104
105
               patches
106
107
                   atmosphere
108
                   {
109
                        type
                                escape;
110
                       е
                                1.0;
                                0.0;
111
                       mu
112
                   }
113
```

Figure 5: kinematicCloudProperties file, lines 58 to 113.

#### 6.2.2 Setting up the flow properties: turbulenceProperties

The flow properties are specified in the turbulenceProperties file, as shown in Figure 8. The type of turbulence model (here, Reynolds-Averaged Navier-Stokes (RAS)) is specified at line *17* 

```
114
                   // Snow surface settings
115
                   snowBed
116
117
                   // Rebound coefficients
                               stickReboundSplash;
118
                   type
119
                   Ρm
                               0.9;
                                         //(-) max probability of rebound.
120
                               2.0:
                                         //(-) rebound
                   aamma
121
122
                   // Splash entrainment coefficients
123
                   epsilonr
                               0.25;
                                         //(-) energy balance
124
                   mur
                               0.5;
                                         //(-) momentum balance
125
                   muf
                               0.4;
                                         //(-) momentum balance
126
                   bEne
                               10e-9;
                                         //(-) bed cohesion
127
                               0.0;
                                         //(-) mass-velocity correlation
                   corrm
128
                                         //(-) mass-velocity correlation
                   corre
                               0.0;
                   рррМах
                               $pppMax; //maximum number of particles per parcel
129
130
131
                   // Particle diameter properties
132
                   dm
                               $dm;
                                         //m. mean particle diameter
                               $ds;
133
                   ds
                                         //m. std deviation of diameter
134
                   d_max
                                $d_max;
                                         //m. maximum particle diameter
135
                   d min
                               $d_min; //m. minimum particle diameter
136
                   }
137
               );
// Particle probability distributions
138
139
               sizeDistributionTriple
140
               {
141
                               normalLogNormalExponential;
                   type
142
                   normalLogNormalExponentialDistribution
143
                   {
144
                       //nothing
145
                   }
146
               }
147
          heatTransferModel none;
148
149
150
          surfaceFilmModel none;
151
152
          collisionModel none;
153
154
          stochasticCollisionModel none;
155
156
          radiation off;
157
158
          // Aerodynamic entrainment of snow particles
159
          bedAerodynamicLiftInjectionModel logLawShearStress; //none;
160
          logLawShearStressCoeffs
161
          {
162
               // Particle probability distributions
163
               sizeDistributionTriple
164
165
                               normalLogNormalExponential:
                   tvpe
                   normalLogNormalExponentialDistribution
166
167
                   {
                       //nothing
168
                   }
169
170
              };
```

Figure 6: kinematicCloudProperties file, lines 114 to 170.

while the specific submodel (here, k-Epsilon (kEpsilon)) and its coefficient values are defined at lines 28-36. This model can be changed, depending on the needs of the user.

| 171 | <pre>// Particle and coefficient settings</pre> |                      |                                                |  |  |  |
|-----|-------------------------------------------------|----------------------|------------------------------------------------|--|--|--|
| 172 | aerodynamicLiftPatch                            | snowBed;             | <pre>//patch for entrainement</pre>            |  |  |  |
| 173 | tauLogLaw                                       | false;               | <pre>//shear stress computation method</pre>   |  |  |  |
| 174 | dm                                              | \$dm;                | //m. mean particle diameter.                   |  |  |  |
| 175 | ds                                              | \$ds;                | <pre>//m. std deviation of diameter</pre>      |  |  |  |
| 176 | d_max                                           | <pre>\$d_max;</pre>  | //m. maximum particle diameter                 |  |  |  |
| 177 | d_min                                           | <pre>\$d_min;</pre>  | //m. minimum particle diameter                 |  |  |  |
| 178 | z0                                              | \$Z0;                | //m. aerodynamic roughness.                    |  |  |  |
| 179 | pppMin                                          | <pre>\$pppMin;</pre> | <pre>//number of particles per parcel.</pre>   |  |  |  |
| 180 | SOA                                             | 100;                 | <pre>//s. start of activation.</pre>           |  |  |  |
| 181 | Acst                                            | 0.2;                 | <pre>//(-). fluid threshold coefficient.</pre> |  |  |  |
| 182 | }                                               |                      |                                                |  |  |  |
| 183 | }                                               |                      |                                                |  |  |  |
| 184 |                                                 |                      |                                                |  |  |  |
| 185 | cloudFunctions                                  |                      |                                                |  |  |  |
| 186 | {                                               |                      |                                                |  |  |  |
| 187 |                                                 |                      |                                                |  |  |  |
| 188 | }                                               |                      |                                                |  |  |  |
| 189 |                                                 |                      |                                                |  |  |  |
| 190 | // ************************************         |                      |                                                |  |  |  |

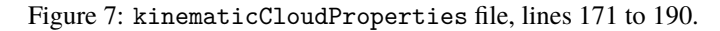

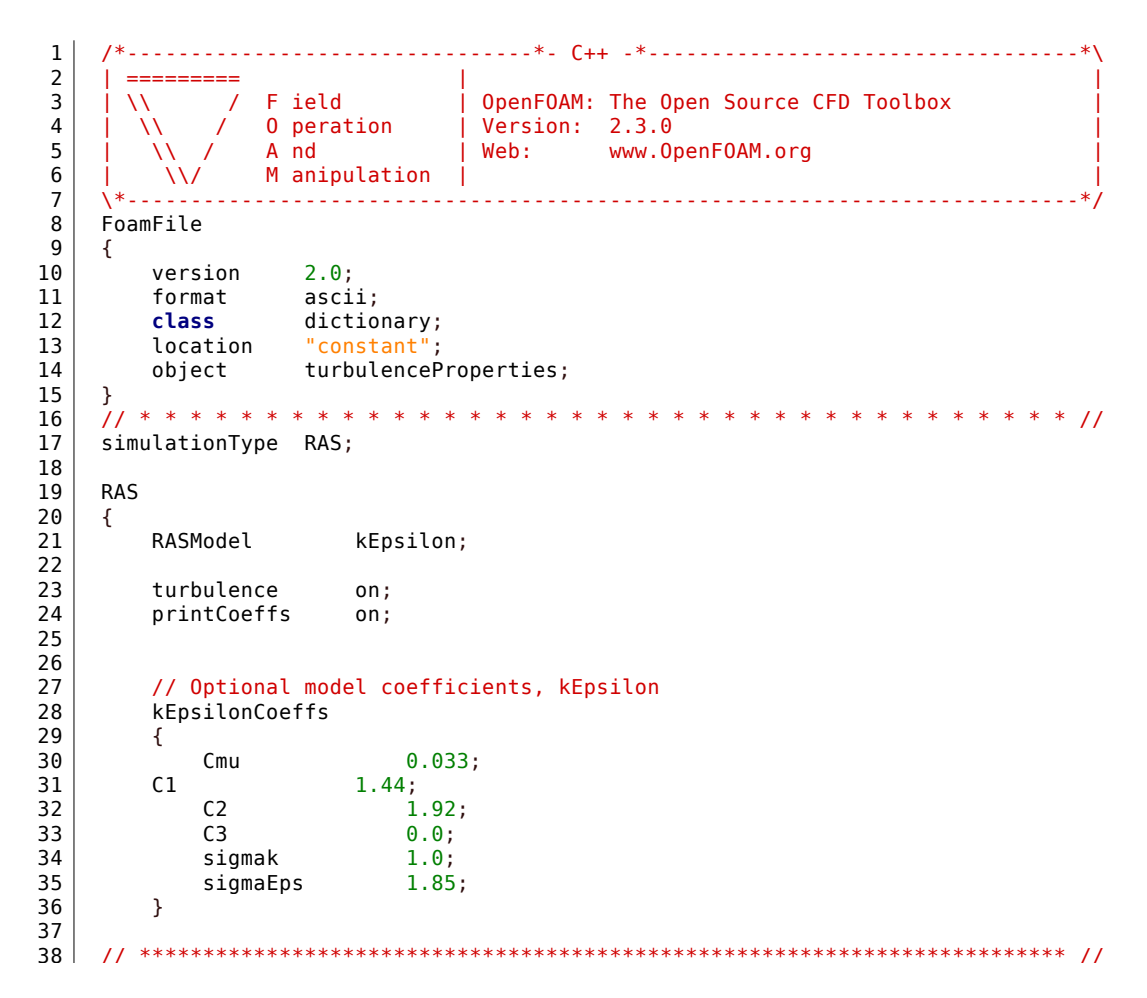

Figure 8: Example of a set up for RANS simulations, defined in the turbulenceProperties file.

#### 6.3 General simulation settings

#### 6.3.1 controlDict

Figure 9 shows an example of the controlDict dictionary content. The type of the solver that is employed in the simulation is set at the application line (17). To activate the snow transport model, the application should be set as snowBedFoam. The total time of the simulation corresponds to endTime and is specified in seconds. For memory purposes, it is important to use the command purgeWrite which controls the amount of timesteps after which the time directories are deleted. For example, if purgeWrite is set to 20, there would constantly be 20 time directories in the case folder, with the earliest being progressively deleted. This prevents memory problems to happen. Set latestTime for the startFrom option which will make the simulations start every time from the latest timestep. The maximum timestep maxDeltaT should not exceed 0.01 seconds for RANS, and even less for Large Eddy Simulations (LES). Another important parameter to set up is the so-called maxCo or maximum Courant number (see next section). More information on this can be found on the forums. If you need to average parameter in the controlDict dictionary.

#### 6.3.2 setUp file

An important file directly located in the case folder is setUp as shown in Figure 10. Many parameters related to the flow and particles are defined in that file. More especially, the minimum  $(d\_min)$ , maximum  $(d\_max)$ , mean (dm) and standard deviation (ds) of the particle diameter used in the kinematicCloudProperties dictionary are changed directly in setUp (lines 27-30). Moreover, the *pppMax* and *pppMin* parameters which represent the amount of particles per parcel in the rebound-splash and aerodynamic lift model, respectively, are tuned here. These variables have an impact on the real time taken to run the simulation. Regarding the flow, the surface roughness Z0, friction velocity applied in the forcing Ustar and normalized direction of the fluid forcing flowDirection are set in this file (lines 34-41). More information on the use of these parameters can be found in the code implementation tutorial.

#### 6.4 Running in parallel: decomposePar

The last step before launching the simulation consists in distributing the different sub-parts of the mesh to a given processor (if needed to run in parallel) by running the command decomposePar.

1 ------------2 ========= 3 F ield | OpenFOAM: The Open Source CFD Toolbox  $\backslash \backslash$ 1 4 0 peration | Version: 2.3.0 5 www.OpenFOAM.org A nd Web: 6 \\/ M anipulation | 7 \_\_\_\_\_ ----FoamFile 8 9 { 10 version 2.0; 11 format ascii; 12 dictionary; class 13 location "system"; 14 controlDict; object 15 } 16 17 application snowBedFoam; //snow transport solver 18 19 startFrom latestTime; 20 startTime 21 0; //initial timestep (s) 22 stopAt endTime; 23 24 25 endTime 1000; //end of simulation time (s) 26 27 deltaT 1.e-3; //if fixed timestep (s) 28 29 writeControl adjustableRunTime; //timestep adjusted to maxCo 30 31 writeInterval 1; 32 33 purgeWrite 100: 34 35 writeFormat ascii; 36 37 writePrecision 6: 38 39 writeCompression off; 40 41 timeFormat general; 42 43 timePrecision 6: 44 45 runTimeModifiable true; 46 47 adjustTimeStep yes; 48 49 maxCo 2; //maximum CFL number 50 maxDeltaT 0.01; 51 //maximum timestep (s) 52 53

Figure 9: Example of controlDict dictionary.

The settings are controlled within the decomposeParDict dictionnary which is found in the **system** folder (Figure 11). The parameter *numberOfSubdomains* corresponds to the number of processors on which the simulation will be run. Once this is defined, the only parameter that needs to be modified in this dictionary is under the *simpleCoeffs* entry of the dictionary. The expression  $\mathbf{n}$  ( $\mathbf{x}$  y z) corresponds to the way the domain is decomposed in the x, y, and z direction, respectively. It should be noted that it creates less problems when the number of processors in the

1 \*\_\_\_\_\_ ----\*- C++ \*\_\_\_\_\_ 2 \_\_\_\_\_ 3 F ield // 1 OpenFOAM: The Open Source CFD Toolbox 4 0 peration Version: 2.4.x 1 ١١ 5 A nd Web: www.OpenFOAM.org 6 M anipulation \\/ 7 8 9 10 11 zMax 15: // maximum z-extent of domain (m). 12 // Initial values for the variables. 13 0.0; // initial pressure (normalized by density) (m^2/s^2). 14 p0 0.0; 15 nut0 // initial turbulent viscosity (m^2/s). 16 nuTilda0 0.0: // initial value for nuTilda (m^2/s). 17 k0 0.24; // initial turbulent kinetic energy (m^2/s^2). 18 epsilon0 14.855: // initial turbulent dissipation energy (m^2/s^2). 19 omega0 440.15; // initial value for omega (s^-1). 20 21 // General conditions and parameters for flow. 22 1.134e-5;// continuous phase field-kinetic viscosity (m<sup>2</sup>/s). nu 23 rho 1.41034; // continuous phase field density (kg/m3). 24 25 // General parameters for the Lagrangian particles (cfr ₹ kinematicCloudProperties). 26 rhoPar 900; // particle density (kg m-3) 27 0.0002; // mean particle diameter (m) dm 28 ds 0.00005;// std deviation of particle diameter (m) // maximum particle diameter (m) 29 d max 0.0005: 30 d min 5e-5; // minimum particle diameter (m) 31 pppMax 1000: // number of particles per parcel (splash entrainment) 32 pppMin 100; // number of particles per parcel (aerodynamic Z entrainment) 33 34 // General parameters for fluid forcing. 35 // von Kármán constant (-) vKC 0.41: 0.00001;36 Ζ0 // aerodynamic surface roughness (m) 37 Ustar 0.314: // friction velocity (m s-1) 38 flowDirection  $(0 \ 1 \ 0);$ // direction vector of friction velocity, (x y z) Z with x+y+z=1 39 \$zMax; // vertical height for the fluid component (m) н 40 noiseFactor 0.0; // create artificial turbulence (noise factor) 41 42

Figure 10: Example of the setUp file located in the simulation case.

z direction stays equall to 1. Thus, only the first two numbers in the brackets should be modified. The multiplication of the x y z terms must yield the number set in *numberOfSubdomains*. Other example, this time for 8 processors: n (4 2 1). The option *preservePatches* is used to put all of the cyclic patches on the same processors. Thus, the names in the brackets should be changed according to the names of the cyclic patches. Once the decomposition is done, directories called **processor\*** will be created inside the case folder, and their number corresponds to the number of processors on which the numerical domain is decomposed.

```
-----*- C++ -*-----*
1
     *____
2
3
                         | OpenFOAM: The Open Source CFD Toolbox
     \backslash \backslash
             F ield

    1
4
             0 peration
                      | Version: 2.2.2
5
                         | Web: www.OpenFOAM.org
             A nd
6
       \langle \rangle \rangle
             M anipulation
7
            _____
   FoamFile
8
9
    {
10
      version
               2.0;
11
      format
               ascii;
12
      class
               dictionarv:
13
       location
                "system";
14
      object
               decomposeParDict;
15
   }
       16
   11
17
18
   numberOfSubdomains 20;
                                 //number of processors
19
   method
              simple;
                                 //decomposition method
20
   preservePatches (xMin xMax yMin yMax); //for cyclic BCs
21
22
   simpleCoeffs
23
   {
24
                (5 4 1);
                                 //number of processors in x,y,z direction
      n
25
      delta
               0.001;
26
   }
27
      28
    11
```

Figure 11: Example of a decomposition in 20 processors as shown in the decomposeParDict file.

#### 6.5 Launching the simulation

To run the simulation on one processor, start the simulation by going in the case folder and writing the name of your solver (after setting up the *of230* environment): snowBedFoam. To run in parallel, write the following command runParallel \$application \$nProc. All of these command lines, as well as the others, can found in the right order in the *Allrunp* file of the case directory. In case you want to run all the commands found in the *Allrunp* file, launch the following command within the terminal: ./Allrunp.

#### 7 During the OpenFOAM run: Check

#### 7.1 Courant Number

The Courant (Co) number is a very good indicator to check whether a simulation is set the right way. For example, the maximum Courant number should be less than 1 if using PISO algorithm. Note that most of the time when the simulations blow up (very high Co) it is due to skewed cells or other mesh issues. It should however be prevented by checking the mesh as explained above (section 6.1.2). The mesh is the core of the simulation and care should be taken when creating it. If the mesh is good, the simulations will for sure go without issues. If the Co number does

not blow up after 5 seconds of simulation, this means the computations are stable and one can expect to lead successful simulations. Usually when a simulation is about to "explode" it is easily noticeable because the timesteps keep on getting smaller to respect the limit "maxCo" but in one of the cells the velocity is very high so at one point the timestep just cannot compensate to keep a low Co.

#### 8 After the OpenFOAM run: Post-Processing

#### 8.1 Reconstructing the simulation results

If ran in parallel, the OpenFOAM results are distributed within the time directories located in each processor folder. In order to re-asociate them into a single time directory, run the command reconstructPar in the terminal open within the case directory. To reconstruct the very last timestep that was simulated, run the command reconstructPar -latestTime. To reconstruct a given timestep XXX, run the command: reconstructPar -time XXX.

#### 8.2 Paraview

Paraview allows to visualize the simulation results computed by OpenFOAM. To do so, create a file named *foam.foam* witihin the case directory (already present in *exampleCase*) and run the command paraview foam.foam in the OpenFOAM environment to visualize all the results. If the time directories were previously reconstructed, the results appear automatically. If the results are still distributed in the *processor* directories, select the option *decomposed case* in the options panel. This allows to visualize the results without reconstructing everything. In case you want to change the colors and the way the legend appears, activate the *View>Color Map Editor* in Paraview. There can also be set the limits and text of the color bar legend. If you want to add the contours of the surface topography on which the simulation was ran, select *Calculator* and choose the *zCoord* parameter. Then, select the *Contour* option and erase the default settings to set 10 for the countour lines (or whatever number of contour lines you want to appear in your results). There are other options for post-processing in OpenFOAM, which are fully detailed on the official OpenFOAM website.